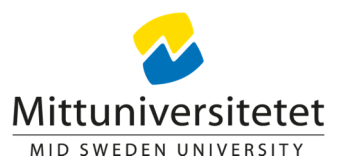

# LATHUND - bokning av konferensrum

Version 2017-01-12

Från och med 2017-01-01 införs en ny rutin för bokning av konferensrum, funktionen får även ett nytt, modernare, utseende. Målsättningen på sikt är att alla typer av lokaler ska bokas från samma portal.

https://medarbetarportalen.miun.se/gemensamt/boka/Lokalbokning/

Syftet med förändringen är, utöver att få en kvalitetssäkrad data, att nå en enklare och effektivare administration. Samtidig får utseendet ett lyft då funktionen "Boka Konferensrum" flyttas till befintlig portal för Time Edit, där grupprum bokas sedan tidigare.

Du är inloggad på medarbetarsidorna via "Singel sign on" när du använder bokningsportalen.

Nedan ser ni hur den nya bokningssidan kommer att se ut och en beskrivning av hur den fungerar.

| Z Sundsvall 🗌 Öst                                                                                                    | ersund 20                                                                                                  | 016-12-13                                                                                                    |           | Dag Starttid - Sluttid |         |    |    |    |    |
|----------------------------------------------------------------------------------------------------|----------------------------------------------------------------------------------------------------|----------------------------------------------------------------------------------------------------|-----------|------------------------|---------|----|----|----|----|
| Välj rum 🧐                                                                                                    |                                                                                                    | Deltaș                                                                                                    | gare 🥬    | Bokningsinform         | ation 🧐 |    |    |    |    |
| Org.enhet 🖗                                                                                                    |                                                                                                    |                                                                                                    |           |                        |         |    |    |    |    |
| Aktivitet 🥬                                                                                                    |                                                                                                    |                                                                                                    | * Ver     | ksamhet 🥬              |         |    |    |    |    |
|                                                                                                    |                                                                                                    |                                                                                                    |           |                        |         |    |    |    |    |
| Konteringssök <                                                                                                    | 6                                                                                                    |                                                                                                    |           |                        |         |    |    |    |    |
| Konteringssök                                                                                                    | Platser                                                                                                    | Tel                                                                                                    | Lägg till | 08                     | 09      | 10 | п  | 12 | 13 |
| Rum                                                                                                    | Platser<br>0                                                                                               | Tel                                                                                                    |           | 08                     | 09      | 10 | 11 | 12 | 1: |
| Konteringssök                                                                                                    | Platser 0 10 10                                                                                            | Tel<br>-<br>060-129945                                                                                                    |           | 08                     | 09      | 10 | H  | 12 | 13 |
| Konteringssök<br>Rum<br>B<br>B<br>B<br>B<br>B<br>B<br>S<br>S<br>S<br>S                                                                                                    | <ul> <li>Description</li> <li>Plasser</li> <li>0</li> <li>10</li> <li>18</li> <li>8</li> </ul>             | Tel<br>-<br>060-129945<br>8621<br>6418                                                                                           |           | 08                     | 09      | 10 |    | 12 |    |
| Konteringssök<br>Rum<br>Ba B221<br>Ba J503<br>Ba K406<br>Ba Q403                                                                                                    | Passer<br>0<br>10<br>18<br>8<br>8                                                                          | Tel<br>-<br>060-129945<br>8621<br>8628<br>8808                                                                                   |           | 08                     | 09      | 10 |    | 12 |    |
| Konteringssök<br>Rem<br>503<br>503<br>K406<br>Q403<br>R320                                                                                                    |                                                                                                    | ►           060-129945           6621           6628           6808           7898                                               |           | 08                     | 09      | 10 |    | 12 |    |
| Rum           B221           B303           CK06           Q403           R320           R409                                                                                                    | Paser<br>0<br>10<br>18<br>8<br>8<br>8<br>8<br>14                                                           | -           060-129945           8621           6608           8008           7898           6442                                |           | 08                     | 09      | 10 |    | 12 | 1: |
| Rum           B21           B321           B323           C403           R320           R409           S113                                                                                                    | Paser<br>0<br>10<br>18<br>8<br>8<br>8<br>14<br>14<br>12                                                    | -           060-129945           8621           6628           0809           7898           8442           8957                 |           | 08                     | 09      | 10 |    | 12 |    |
| Konteringssök           Rum           No           No | Deser           0           10           8           8           14           14           12           10 | rel           060-12945           8621           8628           8009           7898           6442           8957           6994 |           | 08                     | 09      | 10 |    | 12 |    |

platser som finns i rummet och rummets telefonnummer om det finns<br/>telefonDeltagareange deltagare (valfritt) med användarnamn ex lotjon, erikar

**Bokningsinformation** fritext, skriv eventuell information kopplat till bokningen

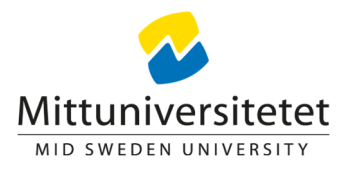

| Org.enhet          | som standard kan du välja org kopplat till din anställning. För att välja<br>annan org se avsnittet "Konteringssök"                                                                                                    |
|--------------------|----------------------------------------------------------------------------------------------------|
| Aktivitet          | när du har valt "org.enhet" så visas endast aktiviteter som är direkt<br>kopplade till vald org                                                                                                    |
| Verksamhet         | filtreras fram utifrån val av "org enh" samt "aktivitet". Vissa projekt har<br>två valbara verksamheter, då väljer du en av dessa, avdelningsekonomen<br>fördelar sedan kostnaden innan bokföring                                                                      |
| Konteringssök      | Här kan du i fritext (text och siffror) söka på org och aktivitet (även del av<br>text eller siffror) för att kontera bokningen på annan org. Tänk på att<br>sökningen kan få träff både på org enh och aktivitet och då generera flera<br>träffar på både org och akt |
| Slutföra bokningen | Klicka på "slutför bokningen" i nedre högra hörnet                                                                                                    |

Vidare följer en mer detaljerad beskrivning av de olika fälten.

# <u>Org.enhet</u>

Boka Konferensrum

| Sundstan 🖂 Osters                                                                                                    | und 2016-12                                                                                                    | -13 🛗 Tisd                                                                                                    | ag Starttid - Sluttid                                                                                                    |   |    |    |
|----------------------------------------------------------------------------------------------------|----------------------------------------------------------------------------------------------------|----------------------------------------------------------------------------------------------------|----------------------------------------------------------------------------------------------------|---|----|----|
| /älj rum ᅇ                                                                                                    |                                                                                                    | Deltagare 🕫                                                                                                    | Bokningsinformation (                                                                                                    | Þ |    |    |
| svI.K406                                                                                                    |                                                                                                    |                                                                                                    | Test 2                                                                                                    |   |    |    |
| Drg.enhet 🥬                                                                                                    |                                                                                                    |                                                                                                    |                                                                                                    |   |    |    |
| 936   9361   In<br>936   93611   I<br>936   93631   0<br>936   93632   0<br>936   93633   0<br>936   93633   0<br>936   93636   0<br>936   93646   0<br>936   93642   4<br>936   93643   4<br>936   93643   4<br>936   4<br>936   93643   4<br>936   93643 | ternhyra   Camp<br>nternhyra   Cam<br>/Atmästeri Hso<br>/aktmästeri Svl<br>/aktmästeri Svl<br>/aktmästeri Öso<br>/aktmästeri Örn<br>/aktmästeri Örn | pusservice   CAMP<br>pusservice   CAM<br>ngsgemensamma<br>  Campusservice  <br>d   Campusservice  <br>d   Campusservice<br>sköldsvik   Campusse<br>d Hsd   Campusser<br>d i Sundsvall   Cam<br>d i Ösd   Campusser<br>cölsvik   Campusservice   C<br>campusservice   C<br>on CAMP (nytt org | P<br>kostnader   Campusservice<br>  CAMP<br>CAMP<br>service   CAMP<br>service   CAMP<br>rvice   CAMP<br>npusservice   CAMP<br>ervice   CAMP<br>ervice   CAMP<br>crvice   CAMP<br>compusservice   CAMP |   | 10 | 12 |
| 936   93645   I<br>936   9365   Te<br>936   9366   Lc<br>936   9369   IT                                                                                                    | -säkerhet   Can                                                                                                    | npusservice   CAM                                                                                                    | P , , , ,                                                                                                    |   |    |    |
| 936   93645   l<br>936   9365   Te<br>936   9366   Lc<br>936   9369   IT                                                                                                    | -säkerhet   Can                                                                                                    | npusservice   CAM                                                                                                    | P 71 1                                                                                                    |   |    |    |
| 936   93645    <br>936   9365   Te<br>936   9366   Lc<br>936   9369   IT<br>8 R320                                                                                                    | -säkerhet   Can<br>14 7898<br>14 8442                                                                                                    | npusservice   CAM                                                                                                    | P 71 1                                                                                                    |   |    |    |
| 936   93645   I<br>936   9365   Te<br>936   9366   Lc<br>936   9369   IT<br>• R320<br>• R407<br>• S113                                                                                                    | -säkerhet   Can<br>14 7898<br>14 8442<br>12 8957                                                                                                    | o<br>o                                                                                                    | P 71 1                                                                                                    |   |    |    |
| 936   93645   I<br>336   9365   T<br>936   9366   Lc<br>336   9369   IT<br>R320<br>R407<br>\$113<br>\$429                                                                                                    | -säkerhet   Can<br>14 7899<br>14 8442<br>12 8957<br>10 8994                                                                                                    | npusservice   CAM                                                                                                    | P /1 1                                                                                                    |   |    |    |

Du är inloggad på medarbetarsidorna via "Singel sign on" när du använder bokningsportalen vilket innebär att de organisatoriska enheter som är aktuella för dig automatiskt kommer upp.

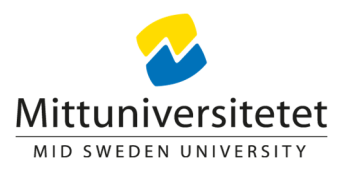

Behöver du boka åt någon annan avdelning, så använder du "Konteringssök", se detaljer om detta i dokumentet.

## Aktivitet

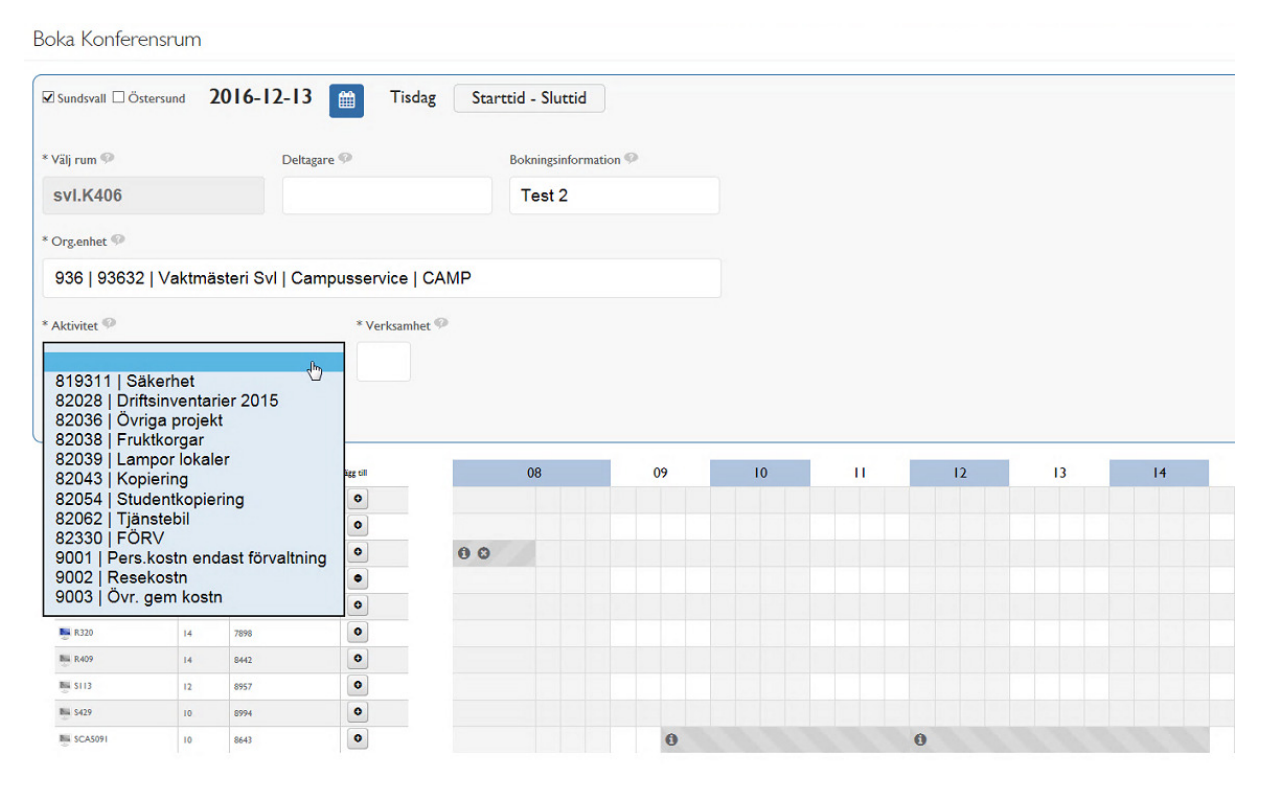

När du har valt Org enh, så kommer ett förval av aktuella aktiviteter upp. Dessa är direkt hämtade från ekonomisystemet Agresso. Det är viktigt att ekonomiavdelningen löpande stänger aktiviteter som inte är aktuella.

Förvaltningen har tidigare alltid angett en särskilt redan förangiven aktivitet. Förvaltningens avdelningar som bokar ett konferensrum, dvs ej på uppdrag åt ett projekt, ska fortsatt använda aktivitet 9706.

#### **Verksamhet**

Välj slutligen vilken verksamhet som gäller. Har du två verksamheter för ett projekt väljer du den verksamhet som är aktuell för just den här bokningen/kostnaden. Om bokningen ska fördelas på flera verksamheter så görs detta manuellt av respektive avdelningsekonom.

#### Viktig information om kontering

Viktigt att avdelningarnas konteringsanvisningar uppdateras samt att information går ut till våra kunder om hur/vilka konteringar som ska användas vid lokalbokning.

Det är enkelt att förstå att projekten ska bära sina lokalkostnader, men inom anslagsutbildning och anslagsforskning kan det finnas andra direktiv för vem som ska kostnadsföras för lokalkostnaden vid lokalbokning.

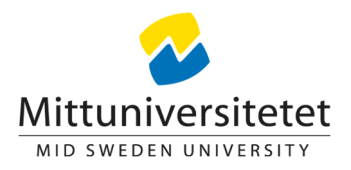

Särskilda rutiner gäller dock för:

- Inom Biblioteket ska alltid 9380-810-9706 anges om konferensrum bokas utanför ett projekt. I övrigt ska projektets aktivitet anges
- Inom KOM/SAM ska alltid org enh-810-9706 anges om konferensrum bokas utanför ett projekt. I övrigt ska alltid projektet aktivitet anges.
- Inom Förvaltningen ska alltid org enh-810-9706 anges om konferensrum bokas utanför ett projekt. I övrigt ska alltid projektets aktivitet anges.

### **Teknisk information**

Information om den olika konteringsfälten hämtas från Time Edit. Informationen i Time Edit baseras på Agresso kodplan, kodplanen innehåller konteringsfält som har haft transaktioner de senaste 12 månaderna och uppdateras dagligen (nattetid). Mot bakgrund av att vi idag debiterar kvartalsvis så kan det förekomma att en lokalbokning är konterad på org/akt som senare under kvartalet blivit spärrad, dessa fall får vi hantera manuellt i Agresso vid bokföring genom att tillfälligt släppa på spärren.

### **Konteringssök**

| Sundsvall 🗌 Ös                                                                              | ostersund 2                                                                                                    | 016-12-13                                                                                                    | Tis       | dag Starttid - Slu | tid         |    |    |    |    |
|---------------------------------------------------------------------------------------------|----------------------------------------------------------------------------------------------------|----------------------------------------------------------------------------------------------------|-----------|--------------------|-------------|----|----|----|----|
| Välj rum 🥯                                                                                  |                                                                                                    | Deltag                                                                                                    | are 🧐     | Bokningsi          | formation 🥬 |    |    |    |    |
| Org.enhet 🥬                                                                                 |                                                                                                    |                                                                                                    |           |                    |             |    |    |    |    |
| Aktivitet 🧐                                                                                 |                                                                                                    |                                                                                                    | * Ve      | rksamhet 🤗         |             |    |    |    |    |
|                                                                                             |                                                                                                    |                                                                                                    |           |                    |             |    |    |    |    |
| Konteringssök                                                                               | 9                                                                                                    |                                                                                                    |           |                    |             |    |    |    |    |
| Konteringssök                                                                               | Platter                                                                                                    | Tel                                                                                                    | Ligg till | 08                 | 09          | 10 |    | 12 | 13 |
| Konteringssök<br>Rum                                                                        | Platser<br>0                                                                                                    | Tel                                                                                                    | Ligg till | 08                 | 09          | 10 | Ш  | 12 | 13 |
| Konteringssök<br>Rum                                                                        | Platser           0           10                                                                                                    | Tel<br>-<br>060-129945                                                                                                    |           | 08                 | 09          | 10 | 11 | 12 | 13 |
| Rum<br>B321<br>B333                                                                         | Platser           0           10           18                                                                                                    | Tel<br>-<br>060-129945<br>8621                                                                                                    |           | 08                 | 09          | 10 |    | 12 | 13 |
| Rum<br>B 321<br>1503<br>K 406                                                               | Paser           0           10           18           8                                                                                          | Tel<br>-<br>060-129945<br>8621<br>8628                                                                                                    |           | 08<br>• • •        | 09          | 10 |    | 12 | 13 |
| Konteringssök<br>Rum<br>B 221<br>J 503<br>K 406<br>Q 402                                    | Plaser           0           10           18           8           8                                                                             | Tel<br>-<br>060-125945<br>8621<br>8628<br>8808                                                                                                    |           | 08                 | 09          | 10 |    | 12 | 13 |
| Rum<br>B321<br>503<br>K406<br>Q403<br>R320                                                  | Passer           0           10           10           8           8           14                                                                | rel           060-139945           6621           6628           6808           7898                                                                                                    |           | 08                 | 09          | 10 | 11 | 12 | 13 |
| Rum<br>B321<br>B321<br>K406<br>Q403<br>R320<br>R409                                         | <ul> <li>Platser</li> <li>0</li> <li>10</li> <li>18</li> <li>8</li> <li>8</li> <li>14</li> </ul>                                                 | velocitie           060-129945           0621           0623           0624           07996           0996           0996           0996           0996           0996           0996           0996           0996           0996           0996           0996           0996           0996           0996           0996           0996           0996           0996           0996           0996           0996           0996           0996           0996           0996           0996           0996           0996           0996           0996           0996           0996           0996           0996           0996           0996           0996           0996           0996           0996           0996           0996           0996           09 |           | 08                 | 09          | 10 |    | 12 | 13 |
| Rum<br>B321<br>B321<br>B321<br>C405<br>C402<br>R320<br>R409<br>S113                         | <ul> <li>Plasser</li> <li>0</li> <li>10</li> <li>18</li> <li>8</li> <li>8</li> <li>14</li> <li>14</li> <li>12</li> </ul>                         | Tel           060-129945           6621           6628           6808           7998           6442           6957                                                                                                    |           | 08                 | 09          | 10 |    | 12 | 13 |
| Rum<br>B221<br>B221<br>B221<br>B221<br>B20<br>B20<br>B20<br>B20<br>B20<br>B20<br>B20<br>B20 | <ul> <li>Platser</li> <li>0</li> <li>10</li> <li>18</li> <li>8</li> <li>9</li> <li>14</li> <li>14</li> <li>12</li> <li>10</li> <li>10</li> </ul> | Tel           060-129945           6621           6628           08008           7898           6442           6957           9994                                                                                                    |           | 80                 | 09          | 10 |    | 12 | 13 |

Om du behöver boka åt en annan avdelning eller projekt, eller vill att kostnaden ska belasta annat än dina fördefinierade org, så använder du "Konteringssök". Här kan du söka på org och aktivitet/projekt (både text och siffror, sökningen fungerar även på del av namn och/eller nummer). Tänk på att en sökning kan ge flera träffar, både på org och aktivitet.

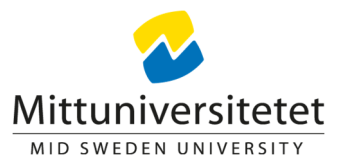

| Sundsvall 🗌 Öst                                                                                                    | tersund 20                                     | 16-12-13                                                                                                    | 🛗 Tise         | dag Starttid - S | luttid         |    |    |      |    |    |    |
|----------------------------------------------------------------------------------------------------|------------------------------------------------|----------------------------------------------------------------------------------------------------|----------------|------------------|----------------|----|----|------|----|----|----|
| Välj rum 🥯                                                                                                    |                                                | Deltag                                                                                                    | are 💬          | Boknin           | pinformation 🥯 |    |    |      |    |    |    |
|                                                                                                    |                                                |                                                                                                    |                |                  |                |    |    |      |    |    |    |
| Org.enhet 🥯                                                                                                    |                                                |                                                                                                    |                |                  |                |    |    |      |    |    |    |
|                                                                                                    |                                                |                                                                                                    |                |                  |                |    |    |      |    |    |    |
| Aktivitet 🥯                                                                                                    |                                                |                                                                                                    | * Verksa       | mhet 🧐           |                |    |    |      |    |    |    |
|                                                                                                    |                                                |                                                                                                    |                |                  |                |    |    |      |    |    |    |
| Konteringssök                                                                                                    |                                                |                                                                                                    | dämtning klast |                  |                |    |    |      |    |    |    |
| Konteringssök (<br>handlingspla                                                                                                    | Pan >                                          | K Q F                                                                                                    | Hämtning klar! | 08               |                | 09 | 10 |      | 12 | 13 | 14 |
| Konteringssök<br>handlingspla<br>Ram                                                                                                    | an >                                           | к Q Н<br>тн                                                                                                    | Hämtning klar! | 08               |                | 09 | 10 | н    | 12 | 13 | 14 |
| Konteringssök (<br>handlingspla<br>fum<br>()<br>()<br>()<br>()<br>()<br>()<br>()<br>()<br>()<br>()<br>()<br>()<br>()                                                                                                    | an >                                           | < Q H                                                                                                    | Hämtning klar! | 08               |                | 09 | 10 | - 11 | 12 | 13 | 14 |
| Konteringssök ( nandlingspla non non non non non non non non non no                                                                                                    | n >                                            | < Q F                                                                                                    | Hämtning klar! | 08               |                | 09 | 10 | 11   | 12 | 13 | 14 |
| Konteringssök<br>handlingspla<br>Nom<br>500<br>500<br>500<br>500<br>500<br>500<br>500<br>50                                                                                                    | an >                                           | < Q F<br>Fel                                                                                                    | Hämtning klar! | 08               |                | 09 | 10 | 11   | 12 | 13 | 14 |
| Konteringssök<br>handlingspla<br>for<br>for<br>for<br>for<br>for<br>for<br>for<br>for                                                                                                    |                                                | Cel Cel Cel Cel Cel Cel Cel Cel Cel Cel                                                                                                    | tämtning klar! | 08               |                | 09 | 10 | н    | 12 | 13 | 14 |
| Konteringssök 4<br>handlingspla<br>Kum<br>10<br>10<br>10<br>10<br>10<br>10<br>10<br>10<br>10<br>10                                                                                                    | Panser 7<br>0<br>10<br>10<br>8<br>8<br>8<br>14 | C Q F<br>Fel<br>600-12945<br>8428<br>8428<br>8400<br>7898                                                                                                    | Tämtning klar! | 08               |                | 09 | 10 | 11   | 12 | 13 | 14 |
| Konteringssök 4<br>handlingspla<br>Num<br>5 5221<br>5 522<br>5 540<br>6 522<br>6 522<br>6 525<br>6 525 |                                                |                                                                                                    | lämtning klar! | 08               |                | 09 | 10 | 11   | 12 | 13 | 14 |
| Konteringssök <sup>4</sup><br>handlingspla<br>kon<br>5<br>5<br>5<br>5<br>5<br>5<br>5<br>5<br>5<br>5<br>5<br>5<br>5<br>5<br>5<br>5<br>5<br>5<br>5                                                                                                    |                                                | Q         H           rs         -           ob/127965         -           sa23         -           5000         -           7298         -           6442         -           6957         - | lämtning klar! | 08               |                | 09 | 10 |      | 12 | 13 | 14 |
| Konteringssök 4<br>handlingspla<br>kan<br>bandlingspla<br>kan<br>ban<br>bandlingspla<br>kan<br>bandlingspla<br>kan<br>bandlingspla<br>kan<br>bandlingspla<br>kan<br>bandlingspla<br>kan<br>bandlingspla<br>kan<br>bandlingspla<br>kan<br>bandlingspla<br>kan<br>bandlingspla<br>kan<br>bandlingspla<br>kan<br>bandlingspla<br>kan<br>ban<br>bandlingspla<br>kan<br>bandlingspla<br>kan<br>ban<br>bandlingspla<br>kan<br>ban<br>ban<br>ban<br>ban<br>ban<br>ban<br>ban<br>ban<br>ban<br>b                                                                                                    |                                                | < Q +<br>ref                                                                                                    | Hämtning klar! | 00               |                | 09 | 10 |      | 12 | 13 | 14 |

Skriv in ditt sökord och klicka på kikaren 🭳

Boka Konferensrum

|                                                                                                    | ostersund 4                                                    | 2016-12-13                                                                                                    | B 🛗 Tis         | dag 10:00 - 10:45   |        |    |    |    |    |  |
|----------------------------------------------------------------------------------------------------|----------------------------------------------------------------|----------------------------------------------------------------------------------------------------|-----------------|---------------------|--------|----|----|----|----|--|
| * Välj rum 🥯                                                                                                    |                                                                | Delta                                                                                                    | agare 🥬         | Bokningsinforma     | tion 🥬 |    |    |    |    |  |
|                                                                                                    |                                                                |                                                                                                    |                 | Test 3              |        |    |    |    |    |  |
| * Org.enhet 🕫                                                                                                    |                                                                |                                                                                                    |                 |                     |        |    |    |    |    |  |
| 901   9016                                                                                                    | Distansu                                                       | tveckling   U                                                                                                    | niversitetsledr | ning och stab   ULS |        |    |    |    |    |  |
| * Aktivitet 🥯                                                                                                    |                                                                |                                                                                                    | * Verksa        | umhet 🧐             |        |    |    |    |    |  |
| 290020   F                                                                                                    | landlingspl                                                    | an för lika vil                                                                                                    | llkor           |                     |        |    |    |    |    |  |
|                                                                                                    | 0                                                              |                                                                                                    | 111<br>214      |                     |        |    |    |    |    |  |
|                                                                                                    |                                                                |                                                                                                    |                 |                     |        |    |    |    |    |  |
| Konteringssöl                                                                                                    |                                                                |                                                                                                    |                 | _                   |        |    |    |    |    |  |
| Monteringssöl                                                                                                    | lan                                                            | ٩                                                                                                    | Hämtning klar!  | _                   |        |    |    |    |    |  |
| ✓ Konteringssöl<br>handlingsp<br>Rum                                                                                                    | Platser                                                        | Q                                                                                                    | Hämtning klar!  | 08                  | 09     | 10 | п  | 12 | 13 |  |
| Konteringssöl<br>handlingsp                                                                                                    | Platser<br>0                                                   | Q<br>Tel                                                                                                    | Hämtning klar!  | 08                  | 09     | 10 | н  | 12 | 13 |  |
| Konteringssöl                                                                                                    | Platser<br>0<br>10                                             | Q<br>Tel<br>-<br>060-129945                                                                                                    | Hämtning klar!  | 08                  | 09     | 10 | 11 | 12 | 13 |  |
| Rum<br>Basel<br>Basel<br>Basel<br>Basel<br>Basel                                                                                                    | Plasser<br>0<br>10<br>18                                       | Tel           -           060-129945           8621                                                                                                    | Hämtning klar!  | 08                  | 09     | 10 | 11 | 12 | 13 |  |
| Rum Rum B321 B321 B321 B321 B321 B321 B321 B322 B322                                                                                                    | Plan Platser 0 10 18 8                                         | Tel<br>-<br>060-129945<br>B021<br>B028                                                                                                    | Hämtning klar!  | 08                  | 09     | 10 | 11 | 12 | 13 |  |
| Rum<br>Rum<br>BE21<br>BE21<br>BE21<br>BE21<br>BE21<br>BE21<br>BE21<br>BE21<br>BE21<br>BE21<br>BE21<br>BE21<br>BE21<br>BE21<br>BE21<br>BE21<br>BE21<br>BE21<br>BE21<br>BE21<br>BE22<br>BE22<br>BE | Plan  Passer  0  10  10  8  8  8  8  8  8  8  8  8  8  8  8  8 | Tel           -           060-129945           5621           5628           6009                                                                                                    | Hämtning klar!  | 08                  | 09     | 10 | н  | 12 | 13 |  |
| Rum<br>Rum<br>B 521<br>F 605<br>Rum<br>Rum<br>Rum<br>Rum<br>Rum<br>Rum<br>Rum<br>Rum                                                                                                    | Plan Plater 0 10 10 18 8 8 14                                  | C         C           Tel         -           060-129945         B621           B628         B600           6000         7999                                                                                                    | Hämtning klar!  | 08                  | 09     | 10 | п  | 12 | 13 |  |
| Konteringssök     Konteringssök     handlingsp      Run     m     m    m                                                                                                    | Plan  Passer  0 10 10 18 0 8 14 14 14                          | Q           rel           960-129945           B021           8028           8000           7999           9442                                                                                                    | Hämtning klar!  | 08                  | 09     | 10 | п  | 12 | 13 |  |
| Konteringssöl     handlingsp      kun     m     bala     bala                                                                                                    | Plan Patser 0 10 10 0 0 10 10 10 10 10 10 10 10 10             | Q           rel           060-129945           B021           B023           B030           P090           P091           P12           B957                                                                                                    | Hämtning klart  | 08                  | 09     | 0  |    | 12 | 13 |  |
| Konteringssök     Konteringssök     Kandlingsp      Kun     M     M                                                                                                    | Plan  Passer  0  10  10  18  8  14  14  12  10                 | C           Tel           040-129945           0621           0628           0608           0799           0829           0808           0808           0808           0808           0809           0809           0809           0809           0809           0809           0809           0809 | Hämtning klar!  | 08                  | 09     | 0  |    | 12 | 13 |  |

Vid träff står det "Hämtning klar!", annars "0 träffar". Träffarna blir nu valbara i fälten "org enh" och/eller "aktivitet". Du väljer sedan i rullisten under respektive rad. Därefter väljer du verksamhet.

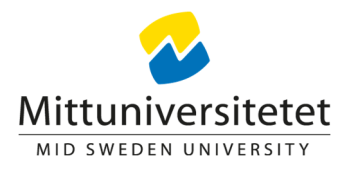

#### Bokföring av lokalkostnaden

Nedan följer ett exempel på hur konteringsinformationen visas i bokningsstatistiken som ligger till grund för bokföringen som sker varje kvartal.

| Prislista,<br>Rådata Loka<br>20160815 -<br>20160906 |          |            |         |          |              |          |                       |                  |         |      |                                                      |          |              |             |         |        |       |        |                 |        |
|-----------------------------------------------------|----------|------------|---------|----------|--------------|----------|-----------------------|------------------|---------|------|------------------------------------------------------|----------|--------------|-------------|---------|--------|-------|--------|-----------------|--------|
| Startdatum                                          | Starttid | Slutdatum  | Sluttid | Lokal    | Lokaltyp     | Kostnads | Inst<br>Kurstillfälle | inst<br>Personal | Kurskod | Ämne | Moment,<br>Student,<br>Tentamen,<br>Extern<br>bokare | Personal | Bokninasinfo | Boknings ID | Avbokad | Orgenh | Verks | Aktiv  | Konterina       | Belopp |
| 2016-08-18                                          | 08:00    | 2016-08-18 | 09:00   | svi B321 | Konferensrum | П        | Ruistinuic            | П                | Rurakou | Anno | DONAIG                                               | magcar   | Test bara    | 465500      | Arbonad | 9355   | 810   | 819101 | 9355:810:819101 | 205    |

Din avdelningsekonomen har möjlighet att göra justeringar i konteringen innan bokföring. För att underlätta ekonomens löpande arbete var noga med korrekt kontering vid bokningstillfället.